# Creación de referencias o bibliografías Recurso de apoyo a proceso de migración a software libre

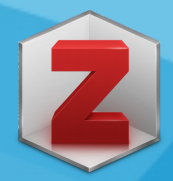

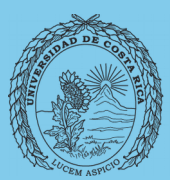

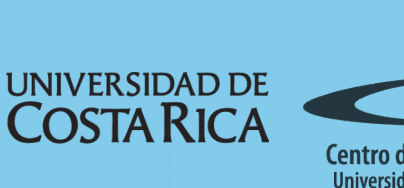

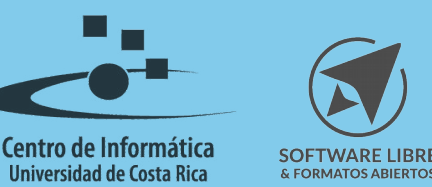

# Tabla de Contenido

| Objetivo                         |
|----------------------------------|
| Alcance                          |
| Crear referencias bibliográficas |
| Licencia 6                       |
| Créditos                         |

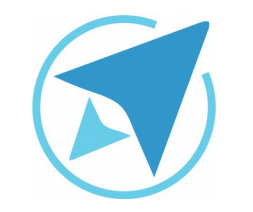

## **CREACIÓN DE REFERENCIAS O BIBLIOGRAFÍA**

GU-ZT-04

Migración a software libre Centro de Informática Universidad de Costa Rica

Versión 1.0 Pg 3 de 6

# Objetivo

Brindar las herramientas necesarias la creación de referencias bibliográficas a partir de la aplicación de gestión de la investigación Zotero en su versión 4.0

#### Alcance

Guía creada bajo el marco de proceso de migración a software libre, dedicada a investigadores o personas usuarias ajenas a la Universidad de Costa Rica que requiera su uso para ampliar conocimiento acerca de las herramientas de la aplicación de gestión de la investigación Zotero en su versión 4.0

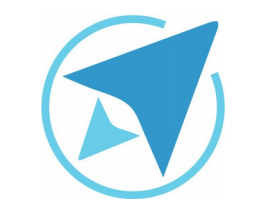

#### **CREACIÓN DE REFERENCIAS O BIBLIOGRAFÍA**

GU-ZT-04

Migración a software libre Centro de Informática Universidad de Costa Rica

Versión 1.0 Pg 4 de 6

## Crear referencias bibliográficas

Desde Zotero podemos generar bibliografías o referencias bibliográficas. Para esto, seleccione los ítems, colecciones o subcolecciones que desea incluir.

Utilice la tecla **Shift** si quiere seleccionar todos los ítems, o **Control** -Ctrl- para seleccionar solamente algunos items de sus listas.

| Figura 1: Selección de los ítems                                                                                         |                                                       |   |     |
|----------------------------------------------------------------------------------------------------|-------------------------------------------------------|---|-----|
| Título                                                                                                    | ∧ Creador                                             | 1 | CQ. |
| La cultura como praxis La construcción social de la realidad jurídica La construcción social de la realidad Cosas dichas | Bauman<br>Vilajosana<br>Berger y Luckmann<br>Bourdieu |   |     |
| sas dichas                                                                                                    | Bourdieu                                              |   |     |
|                                                                                                    |                                                       |   |     |
|                                                                                                    |                                                       |   |     |

Una vez seleccionadas los ítems haga clic en el botón derecho del mouse -ratón-. se desplegará un menú, haga clic en **crear una bibliografía a partir de los ítems seleccionados**.

| igura 2: Crear bibliografía                                |  |  |
|------------------------------------------------------------|--|--|
| Quitar ítems de la colección                               |  |  |
| Mover ítems a la papelera                                  |  |  |
| Combinar elementos                                         |  |  |
| Exportar los ítems seleccionados                           |  |  |
| Crear una bibliografía a partir de los ítems seleccionados |  |  |
| Producir un informe a partir de los ítems seleccionados    |  |  |
|                                                            |  |  |

| <b>CREACIÓN DE REFERENCIAS O BIBLIOGRAFÍA</b> |                                                                                  |                          |
|-----------------------------------------------|----------------------------------------------------------------------------------|--------------------------|
| GU-ZT-04                                      | Migración a software libre<br>Centro de Informática<br>Universidad de Costa Rica | Versión 1.0<br>Pg 5 de 6 |

Se desplegará un cuadro de diálogo en donde debe seleccionar el formato de estilo para citas y referencias que utilizará (para este caso se utiliza el formato APA).

En modo de salida haga clic en **bibliografía** y en método de salida haga clic en **copiar al portapapeles**.

| Figura 3: Selección de estilo de referencia        |  |  |  |  |
|----------------------------------------------------|--|--|--|--|
| Crear bibliografía X                               |  |  |  |  |
| Estilo de cita:                                    |  |  |  |  |
| American Anthropological Association               |  |  |  |  |
| American Psychological Association 6th edition     |  |  |  |  |
| Cell                                               |  |  |  |  |
| Chicago Manual of Style 16th edition (author-date) |  |  |  |  |
| ldioma: Español (España)                           |  |  |  |  |
| Espanor (Espanor)                                  |  |  |  |  |
| Modo de salida:                                    |  |  |  |  |
| Citas                                              |  |  |  |  |
| O Bibliografía                                     |  |  |  |  |
| Método de salida:                                  |  |  |  |  |
| Guardar como RTF                                   |  |  |  |  |
| Guardar como HTML                                  |  |  |  |  |
| OCopiar al portapapeles                            |  |  |  |  |
| O Imprimir                                         |  |  |  |  |
| Cancelar Aceptar                                   |  |  |  |  |

Abra el documento en donde desea hacer el listado de referencias, haga clic en copiar e inmediatamente aparecerán las referencias según el formato seleccionado.

| Figura 4: Referencias<br>Bauman, Z. (2002). La cultura como praxis. Barcelona: Editorial <u>Paidós.</u>   |
|----------------------------------------------------------------------------------------------------|
| Berger, P., & Luckmann, T. (2001). La construcción social de la realidad. Buenos Aires: Amorrortu         |
| editores.                                                                                                 |
| Bourdieu, P. (2000). Cosas dichas. Barcelona: Editorial Gedisa S.A.                                       |
| Vilajosana, J. (2010). La construcción social de la realidad jurídica. Revista de Ciencias Sociales, (4), |
| 1-45.                                                                                                    |

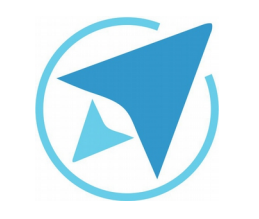

## **CREACIÓN DE REFERENCIAS O BIBLIOGRAFÍA**

GU-ZT-04

Migración a software libre Centro de Informática Universidad de Costa Rica

Versión 1.0 Pg 6 de 6

## Licencia

El texto del presente documento está disponible de acuerdo con las condiciones de la Licencia Atribución-NoComercial 3.0 Costa Rica (CC BY-NC 3.0) de Creative Commons.

Las capturas de pantalla muestran marcas registradas cuyo uso es permitido según su normativa

Usted es libre:

- Compartir copiar, distribuir, ejecutar y comunicar públicamente la obra.
- Hacer obras derivadas.

Bajo las siguientes condiciones:

- Atribución Debe reconocer los créditos de la obra de la manera especificada por el autor.
- No comercial No puede usar esta obra para fines comerciales.
- Compartir bajo al misma licencia.

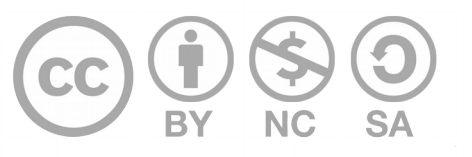

# Créditos

Guía para Zotero

Versión 1.0

Autor: Johanna Rodríguez López

Este documento se elaboró en el marco del proceso de **"Migración a Software Libre de la Universidad de Costa Rica"** (<u>https://www.ucr.ac.cr/</u>), coordinado por el Centro de Informática.

> Más información: Centro de Informática Comunidad de Software Libre de la UCR Migración a Software Libre

> > Contacto: soporte.migracion@ucr.ac.cr

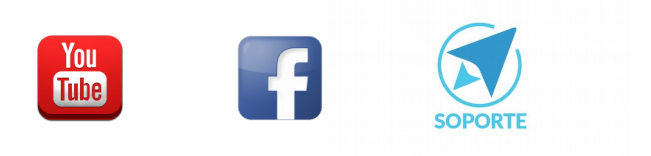